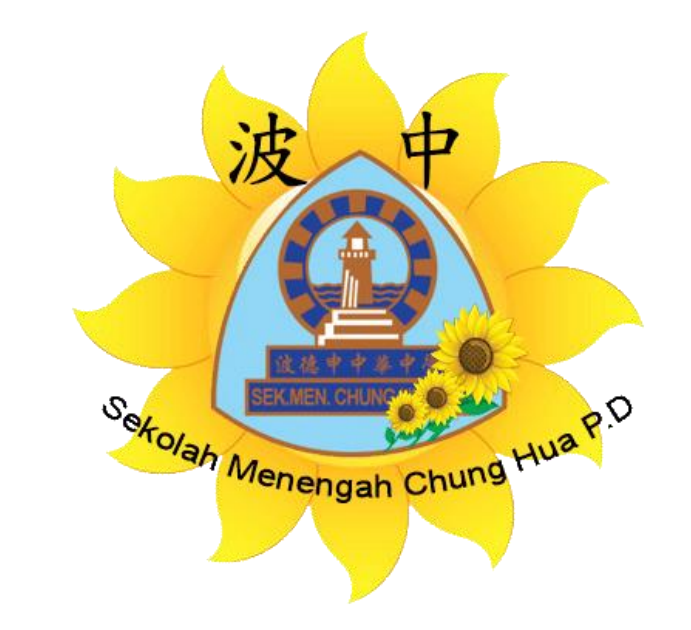

# 波德申中华中学

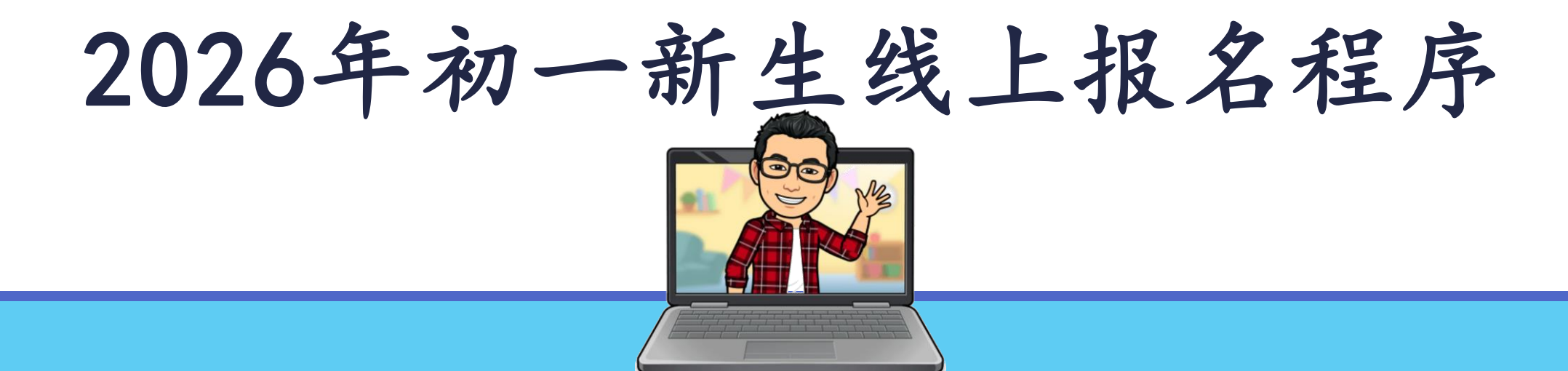

### 步骤 1:

登入报名网站

- 打开浏览器(Google Chrome),在上面输入 <u>https://smchpd.escho</u> <u>ol.edu.my/newreg/ind</u> <u>ex.php</u>
- 然后,在指定格子输入 报名小六生的身份证号 码,无需输入"-"。
   (例:130319055101)

3. 按"继续"按钮。

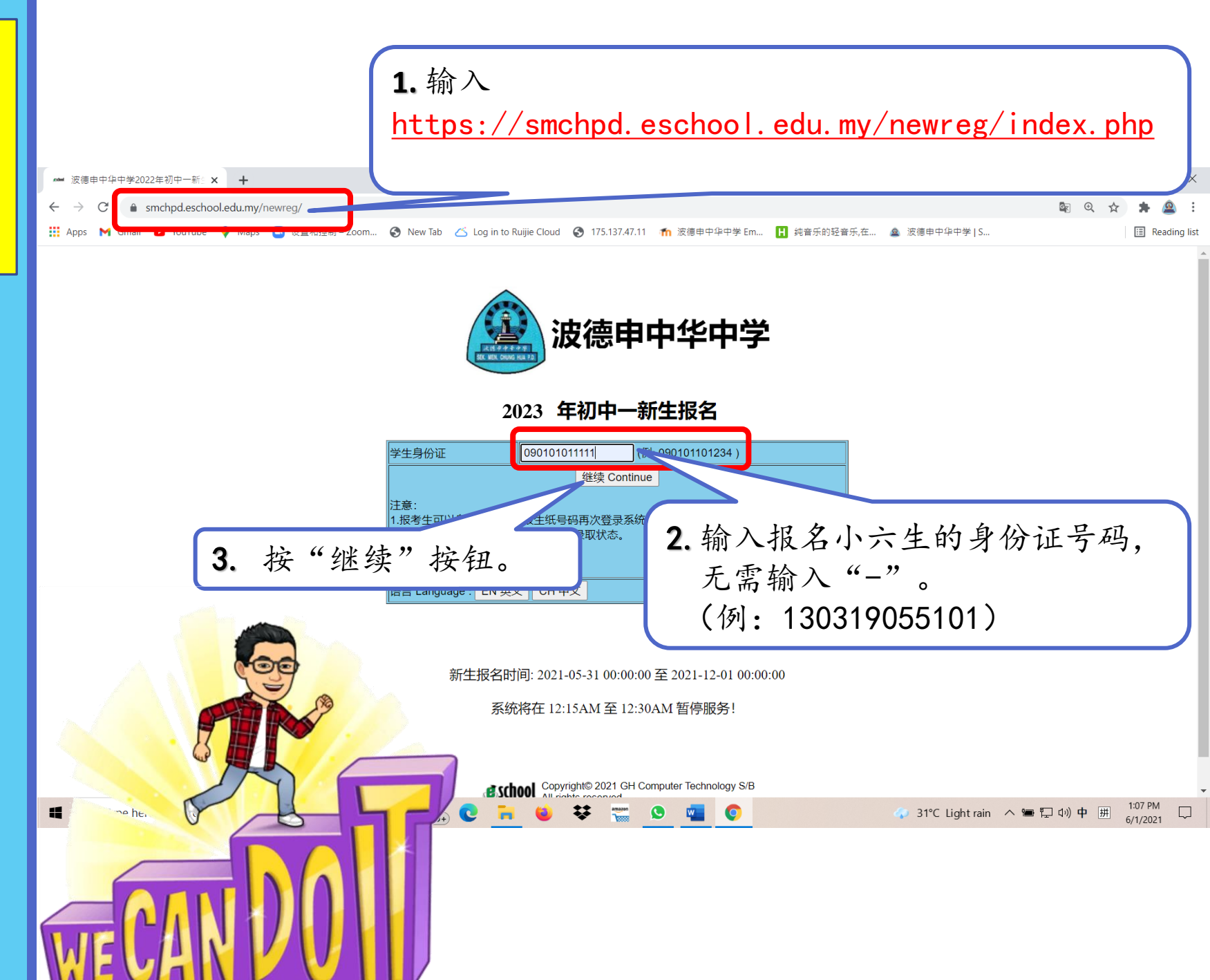

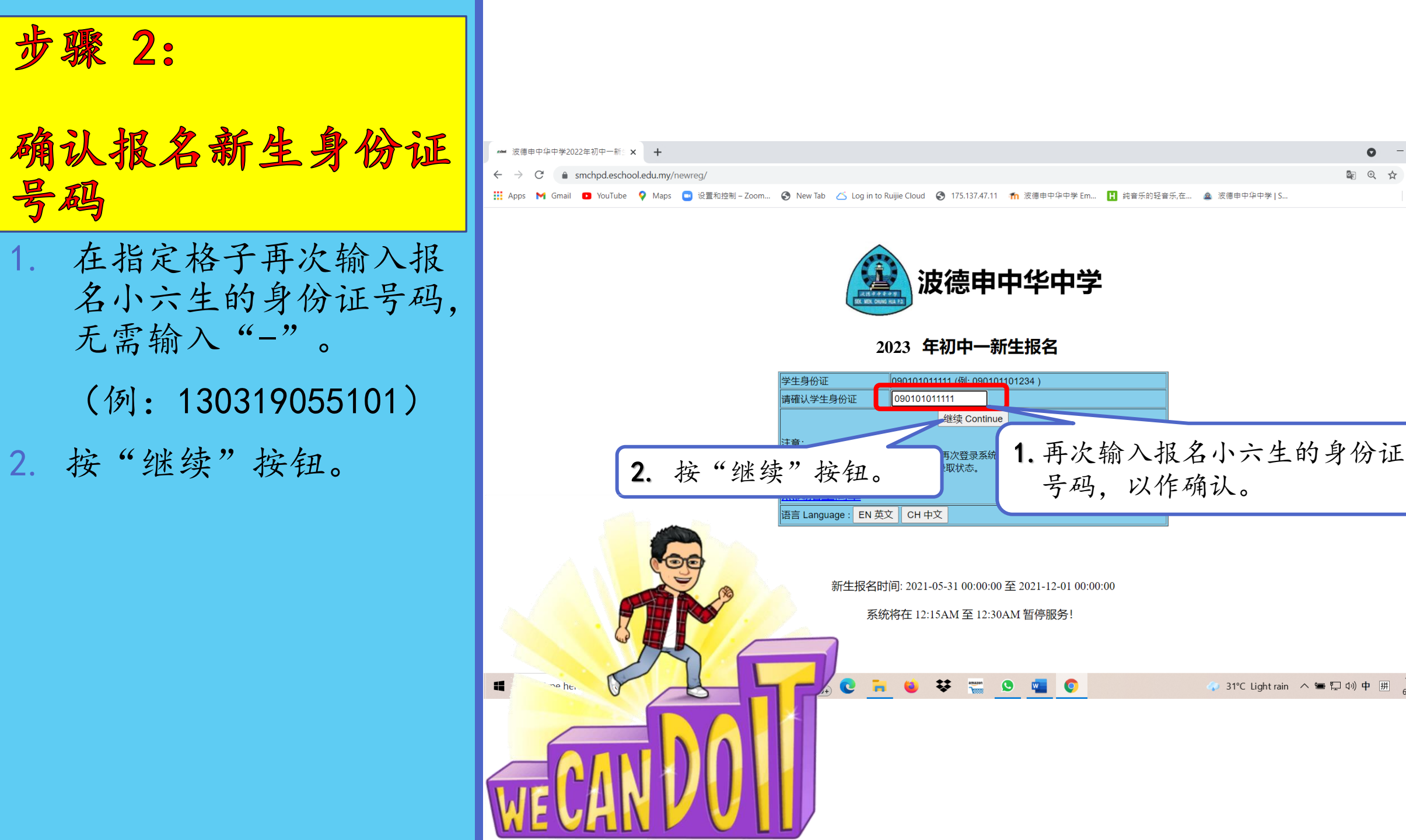

E Reading list

🕟 31°C Lightrain \land 📟 🖓 🕪 中 拼

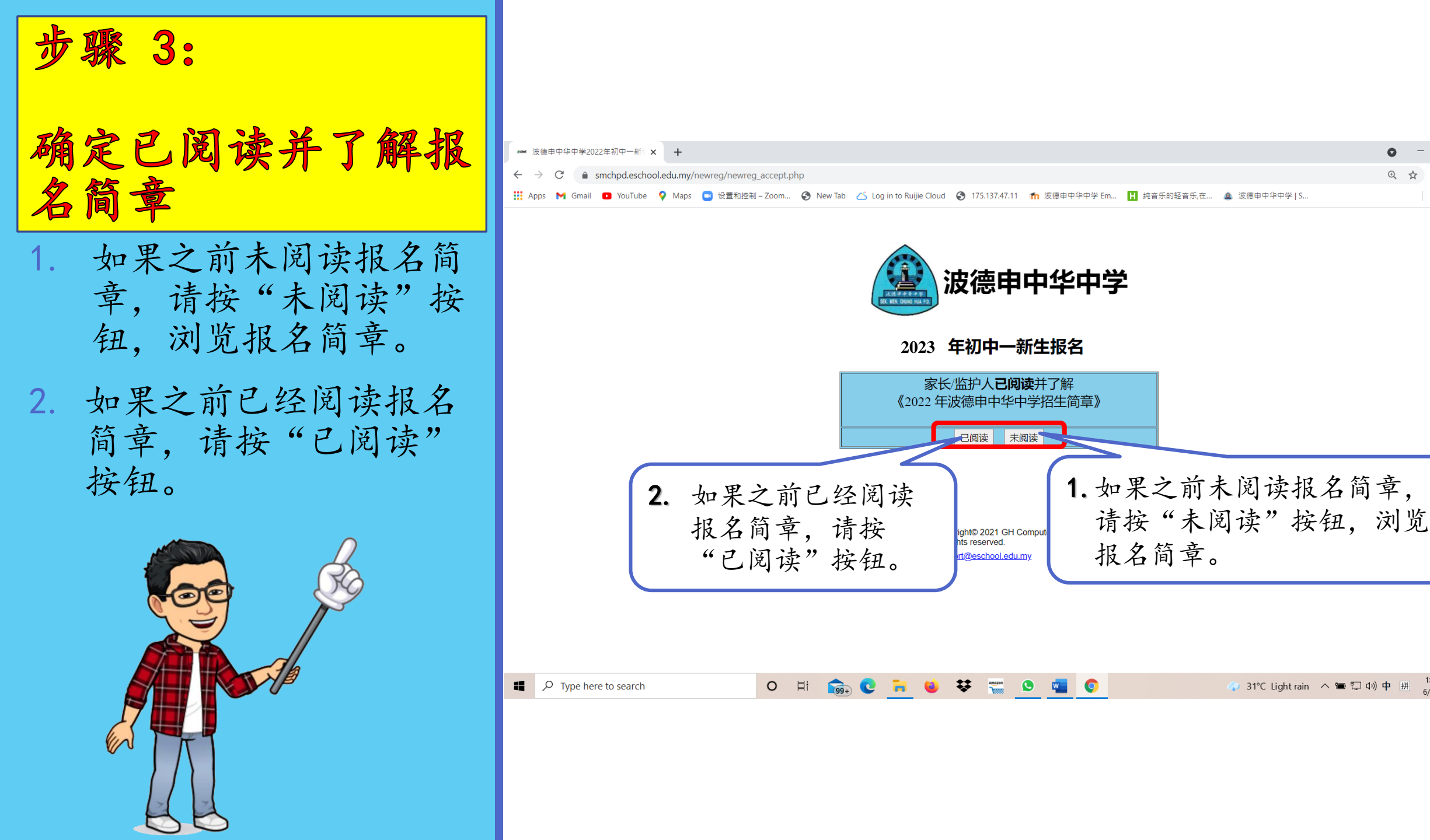

E Reading list

步骤 4:

- 填写新生基本资料 1. 首先,到左上角,点选 "基本资料"。
- 请务必填写完整资料, 尤其是有注明红色\*符 号的必填项目。如没填 写必填项目,将无法继 续报名手续。
- 3. 填写完毕后,请按"储存并继续"按钮。

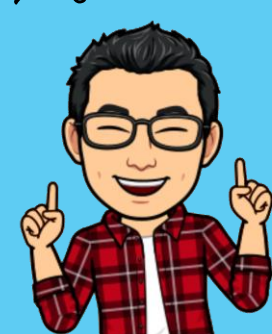

| #料 基本资料<br>C ▲ ool<br>M Gma riube | +<br>Ledu.my/newreg/newreg11a<br>♥ Maps ■ 设置和控制-Zo | new-smchpd.php<br>2000 ③ New Tab 〈 Log in to Ruiji | 填写完整资料<br>注明红色*符+                     | , 尤其是有<br>号的必填项目。 | ● -<br>■ @ ☆ 3 |
|-----------------------------------|----------------------------------------------------|----------------------------------------------------|---------------------------------------|-------------------|----------------|
| 资料 家庭状况                           | 兄弟姐妹                                               | 盆护人 上传资料 于亚 储存                                     | ### 3.填                               | 写完毕后,请            | 按              |
| 学生姓名(中)*                          |                                                    |                                                    | 16                                    | 伯行开地兴 4           | 女伍。            |
| 子生姓名(央)"                          |                                                    |                                                    |                                       |                   |                |
| 作生力"<br>自公证号码*                    | ● 另 ○ 攵                                            |                                                    |                                       |                   |                |
| 対照号码                              |                                                    | (外国学生)                                             | 国籍*                                   | 马亚西亚 🗸            |                |
|                                   | 2021.06.01                                         |                                                    | 田本1                                   |                   |                |
| 旧土口州                              | 2021-00-01                                         | (例)(012245 天西方穴枕)                                  | 117/JX                                | - ·               |                |
| 报 <u>主</u> 纸亏掉<br>(t字中)手          |                                                    | (例.AD12343 小安有工化)                                  | · · · · · · · · · · · · · · · · · · · | · · ·             |                |
| 住家电话                              |                                                    |                                                    |                                       | - •               |                |
| 学生于机号码*                           |                                                    | (例: 0121234567 0191234567,请以至                      | 2恰分开)                                 |                   |                |
| 学生电邮*                             |                                                    |                                                    |                                       |                   |                |
| 出生地(中)*                           |                                                    |                                                    |                                       |                   |                |
| 出生地(英)*                           |                                                    |                                                    |                                       |                   |                |
| 申请学校宿舍*                           | ○是 ◎否                                              |                                                    |                                       |                   |                |
| 学生现居州属*                           | - ~                                                |                                                    |                                       |                   |                |
| 学生现居地区*                           |                                                    |                                                    |                                       |                   |                |
| TTM ///T 1.1.1.1.1.*              |                                                    |                                                    |                                       |                   |                |

步骤 5:

- 填写新生的家庭状况 1. 首先,到左上角,点选 "家庭状况"。
- 请务必填写完整资料, 尤其是有注明红色\*符 号的必填项目。如没填 写必填项目,将无法继 续报名手续。
- 3. 填写完毕后,请按"储存并继续"按钮。

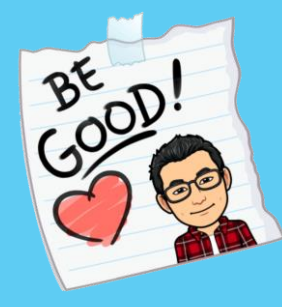

| 1. 点选 "家                                                | 上传资料 次日"。<br>▲ 监护人 上传资料 次日<br>● 協力人 上传资料 次日<br>● 储存并继续                                                                                                    | 其写完整资料,注<br>19 红色*符号的<br>3. 填写注<br>"储存 | 尤其是有<br>为必填项目。<br>完毕后,请按<br>并继续"按钮 | ● - □ ×<br>■ ☆ ★ @ :<br>■ Reading list   |
|---------------------------------------------------------|----------------------------------------------------------------------------------------------------|----------------------------------------|------------------------------------|------------------------------------------|
| 父亲姓名(<br>父亲姓名)<br>父亲国籍<br>身份证号码<br>护照号码<br>父亲电邮<br>手机号码 | <ul> <li>中)*</li> <li>● 存 ○ 殁</li> <li>英,*</li> <li>□→来西亚 ×</li> <li>(例: 650101101234)</li> <li>(外国家长)</li> <li>(例: 0121234567 019123456</li> </ul>                                                                                                    | 父亲种族*<br>57,请以空格分开) 办公电话               | - V<br>(茶生 02 法结项 日)               |                                          |
| 公亲即小*                                                   |                                                                                                    | <u>教育程度</u>                            | (石非 03 隋頃区亏)                       |                                          |
| 是否是校友                                                   | え* ○是 ◉ 否                                                                                                    | <b></b>                                |                                    |                                          |
| 母亲姓名(<br>母亲姓名(<br>母亲国籍 <sup>-</sup><br>身份证号码<br>护照号码    | <ul> <li>▶)*</li> <li>● 存 ● 殁</li> <li>● 芬 ● 殁</li> <li>● 予</li> <li>● 予</li> <li>● 予</li> <li>● 予</li> <li>● ○ ○</li> <li>● ○</li> <li>● ○</li> <l< th=""><th>母亲种族。</th><th>- V</th><th></th></l<></ul> | 母亲种族。                                  | - V                                |                                          |
| 母亲电邮                                                    | (₩): 0121234567 019123456                                                                                                    |                                        | are sylecom A 🖷 🖡                  | 고 4》中 囲 <sup>1:10 PM</sup> 다<br>6/1/2021 |

步骤 6:

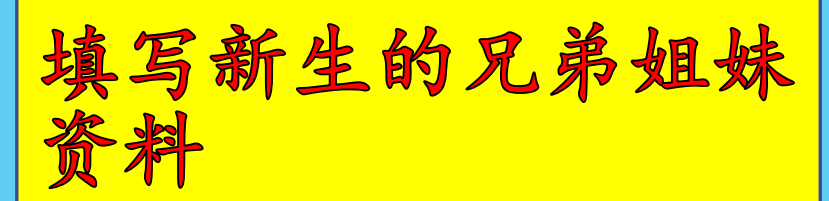

- 1. 首先,到左上角,点选 "兄弟姐妹"。
- 请填写完整兄弟姐妹的 资料,无论是还在就读 中小学、大学院校、或 已工作。
- 3. 填写完毕后,请按"储存并继续"按钮。

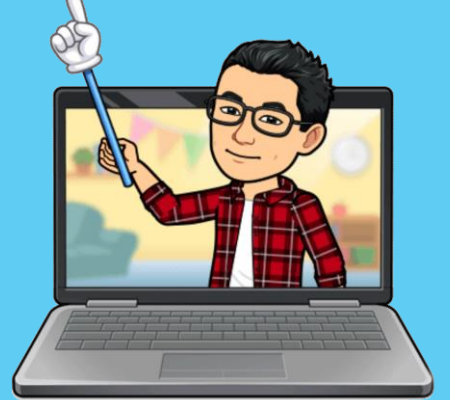

| 1. 点选"兄弟姐妹"。                                                                                                    |                |
|----------------------------------------------------------------------------------------------------|----------------|
| 🛥 报名资料兄弟姐妹                                                                                                    | • - • ×        |
| ← → C ( a smchpd. ny/newreg/newreg11cnew.php                                                                                                    | 🗟 🖈 🗯 🙆 :      |
| 🔛 Apps M Gmail 🖸 YouTuba 🧧 设置和控制 – Zoom 📀 New Tab 🝊 Log in to Ruijie Cloud 📀 175.137.47.11 🏫 波德中中中学 Em 🚹 纯音乐的轻音乐,在 💩 波德中中中学 [ S                                                                                                    | 🗉 Reading list |
| 报名资料                                                                                                    |                |
| 基本资料家庭状况 兄弟姐妹 监护人 上传资料 奖助学金                                                                                                    |                |
| MGH###       3.填写完毕后,请按         #结(中)       "储存并继续"按钮。         外在6两       9份证号码         万梯超脉人数       (不包括自己)         关系       姓名         ···       ···         ···       ···         ···       ···         ···       ···         ···       ···         ···       ···         ···       ···         ···       ···         ···       ···         ···       ···         ···       ···         ···       ···         ···       ···         ···       ···         ···       ···         ···       ···         ···       ···         ···       ···         ···       ···         ···       ···         ···       ···         ···       ···         ···       ···         ···       ···         ···       ···         ···       ···         ···       ···         ···       ···         ···       ···         ···       ··· |                |
| <ol> <li>请填写完整兄弟姐妹的<br/>资料,无论是还在就读<br/>中小学、大学院校、或<br/>已工作。</li> </ol>                                                                                                    |                |
| 📲 🔎 Type here to search 🛛 🛛 🖽 💼 💽 🔚 🐸 😻 📷 💁 🙀 💿 🖉 🛷 31°C Light rain 🧄 🖛 🖓 🏘                                                                                                    | )中             |

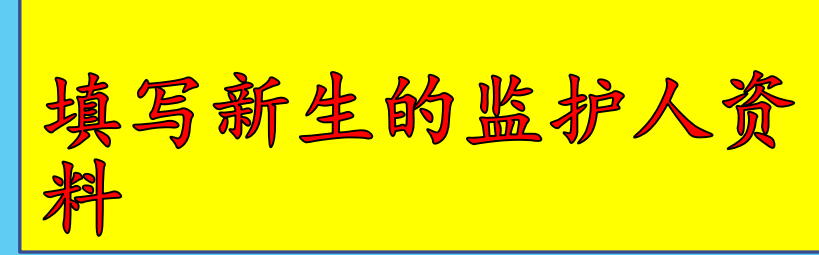

步骤 7:

- 1. 首先,到左上角,点选"监护人"。
- 请务必填写完整资料, 尤其是有注明红色\*符 号的必填项目。如没填 写必填项目,将无法继 续报名手续。
- 3. 填写完毕后,请按"储存并继续"按钮。

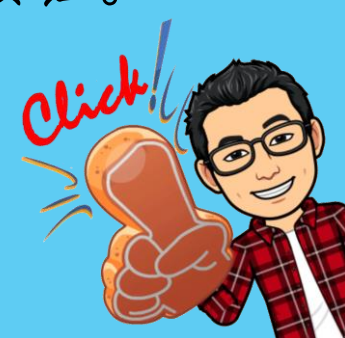

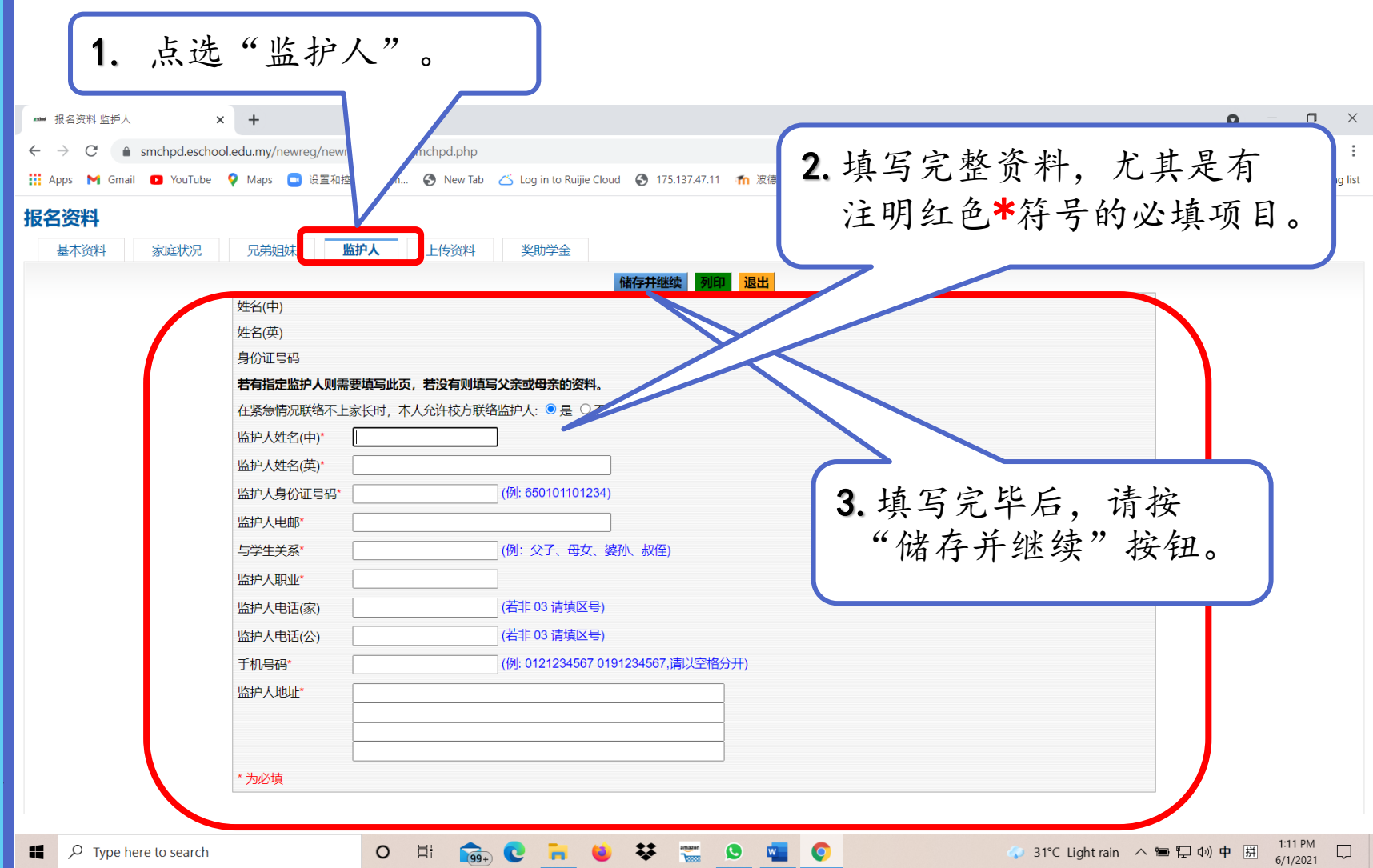

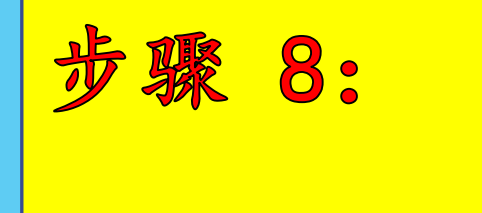

- 上传报名文件 1. 首先,到左上角,点选 "上传资料"。
- 按 "Choose File" 按
   钮,选择相对应的文件。
   然后按 "Open" 按钮。
   最后,按 "上传" 按钮。
   \*\*注意:每个文件必须
   分开上传。付款证明是
   被录取后才需要缴付报
   名费然后呈交。
- 上传完毕后,请按"储 存并继续"按钮。

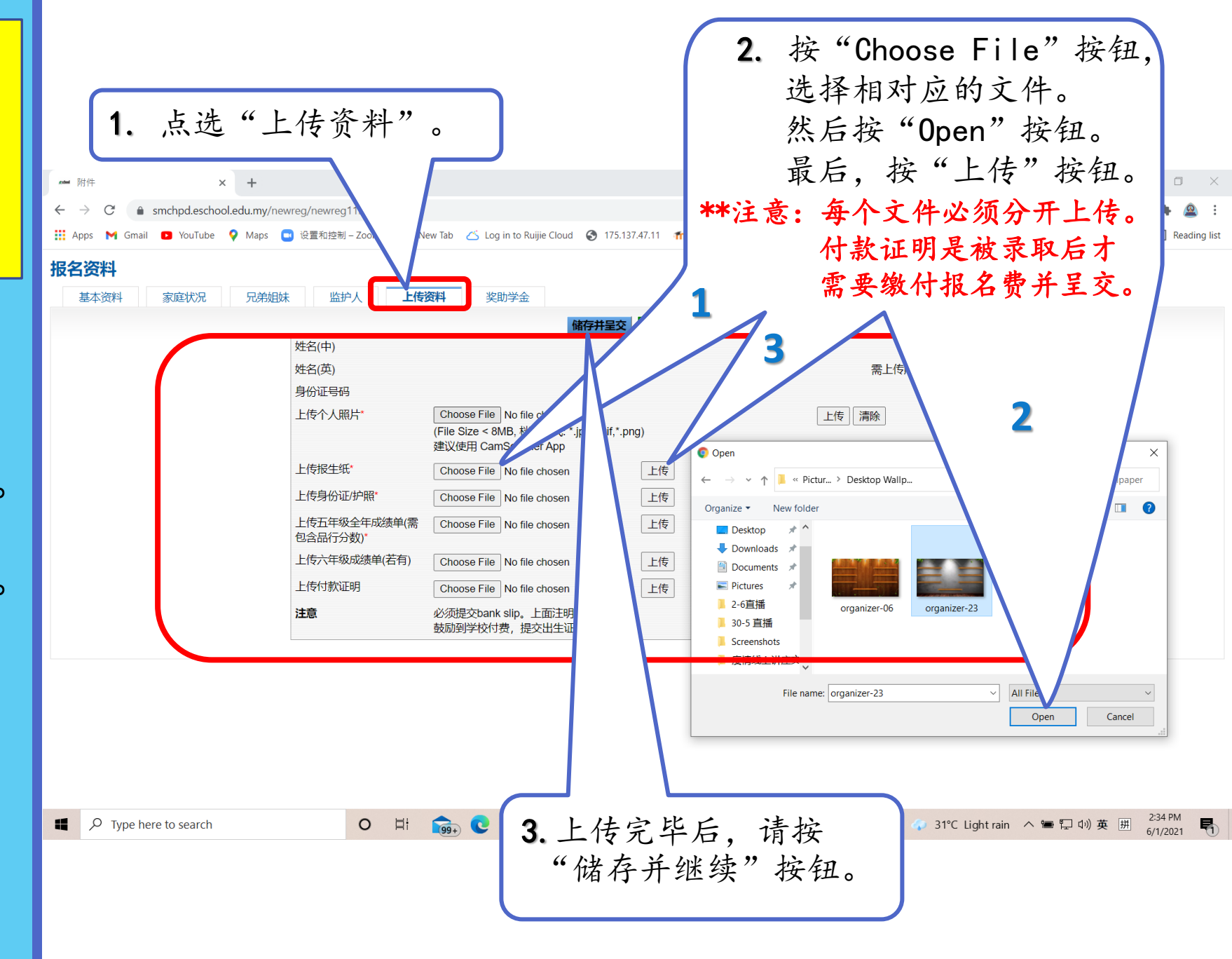

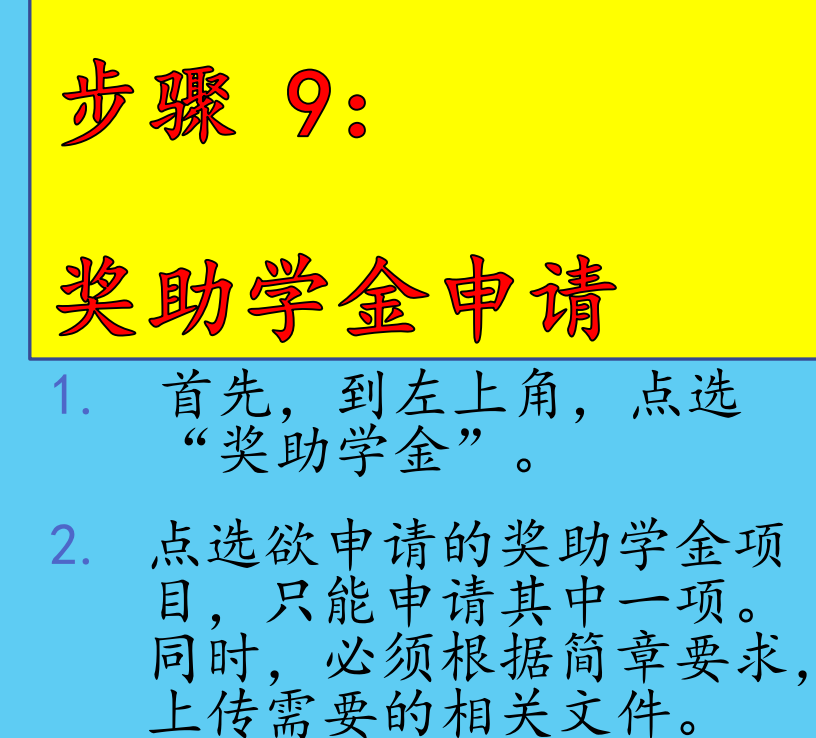

- \*\* 文件不齐,将自动取消资格。
- 可以点选各项奖助学金简 章了解申请细节。
- 如果不需要申请,请点选 "无需申请"。
- 5. 填写完毕后,请按"储存 并继续"按钮。

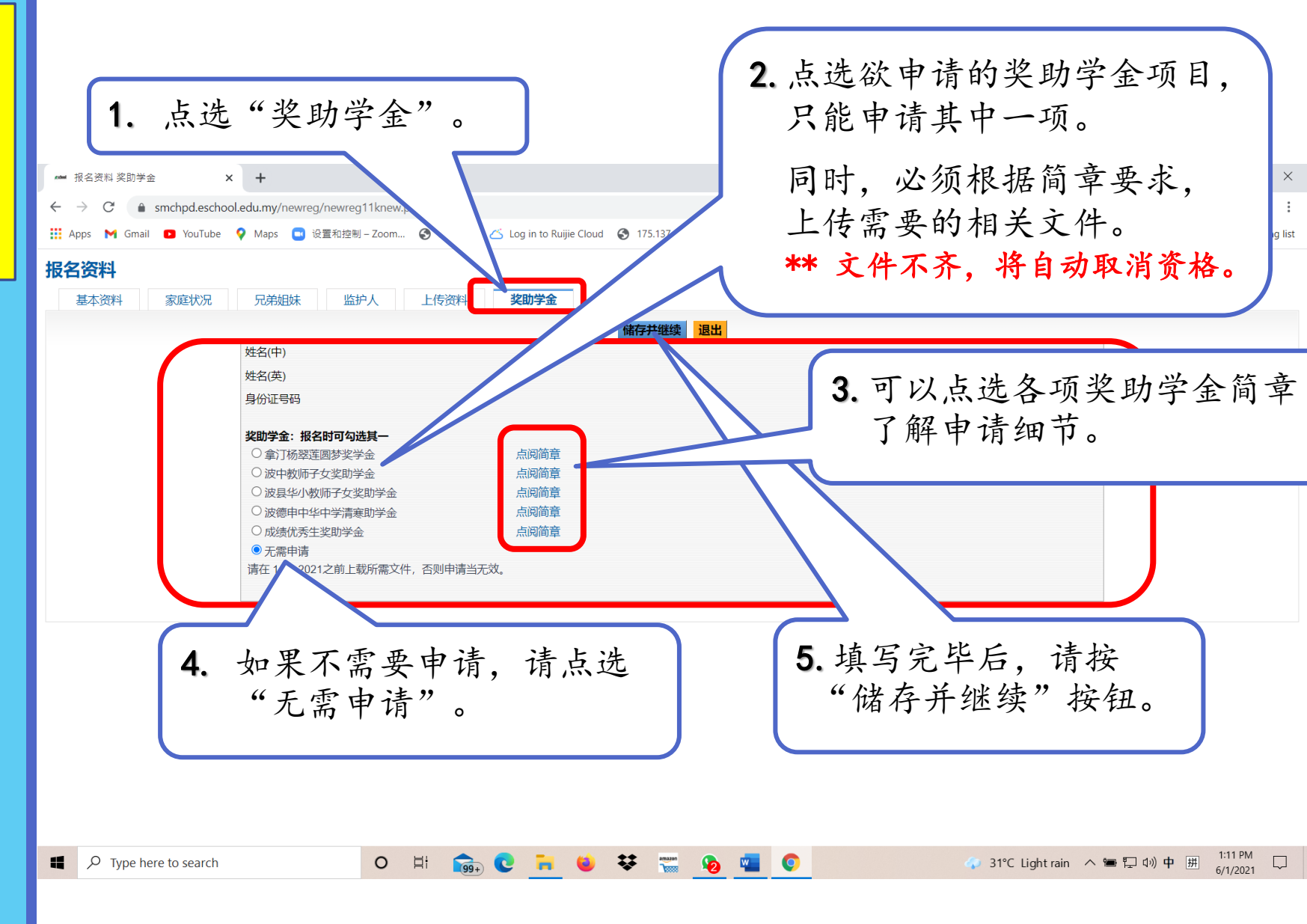

步骤 10:

## 结束报名申请

- 确定所有资料已填写完 整,及所需文件已上传 提交。
- 2. 最后,按"退出"按钮 完成报名申请。

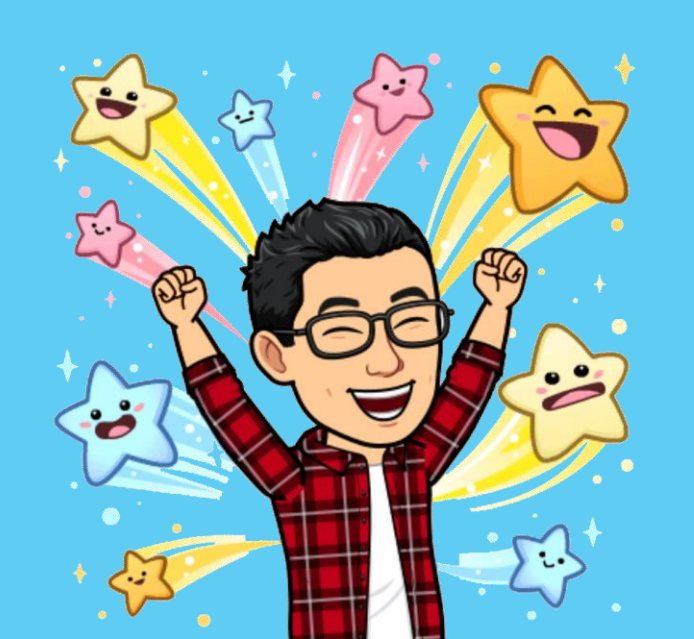

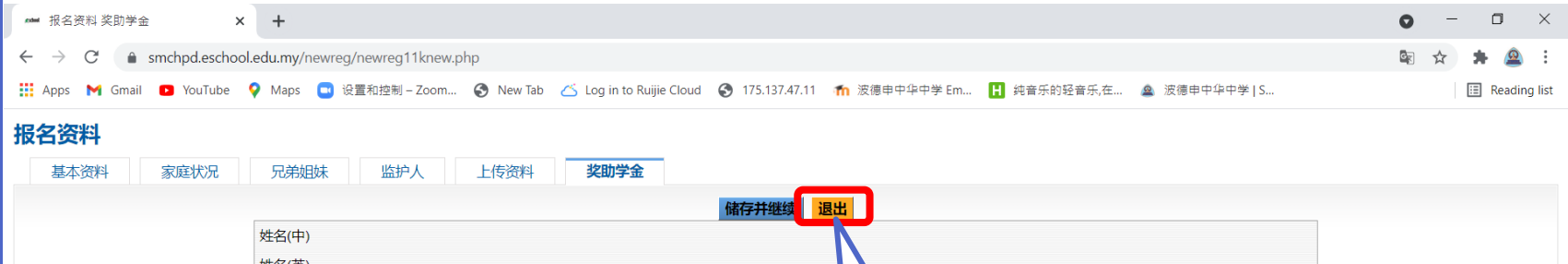

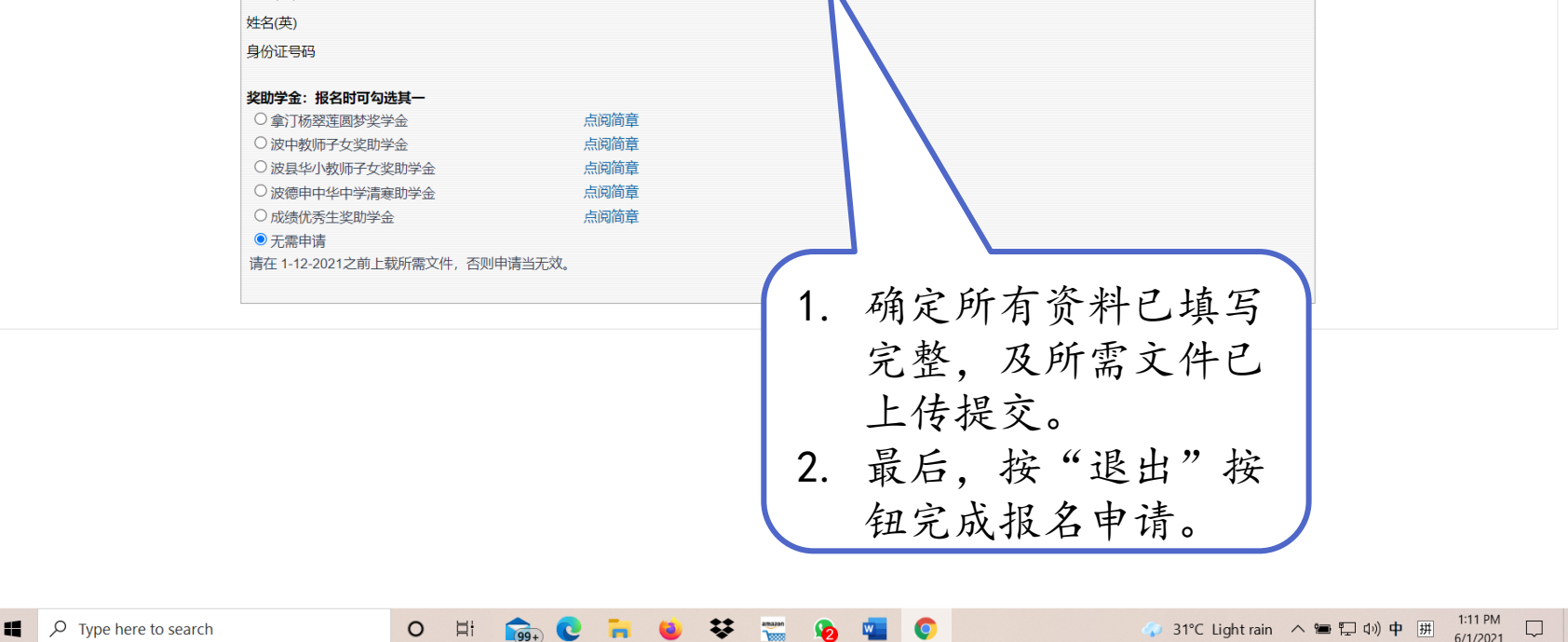

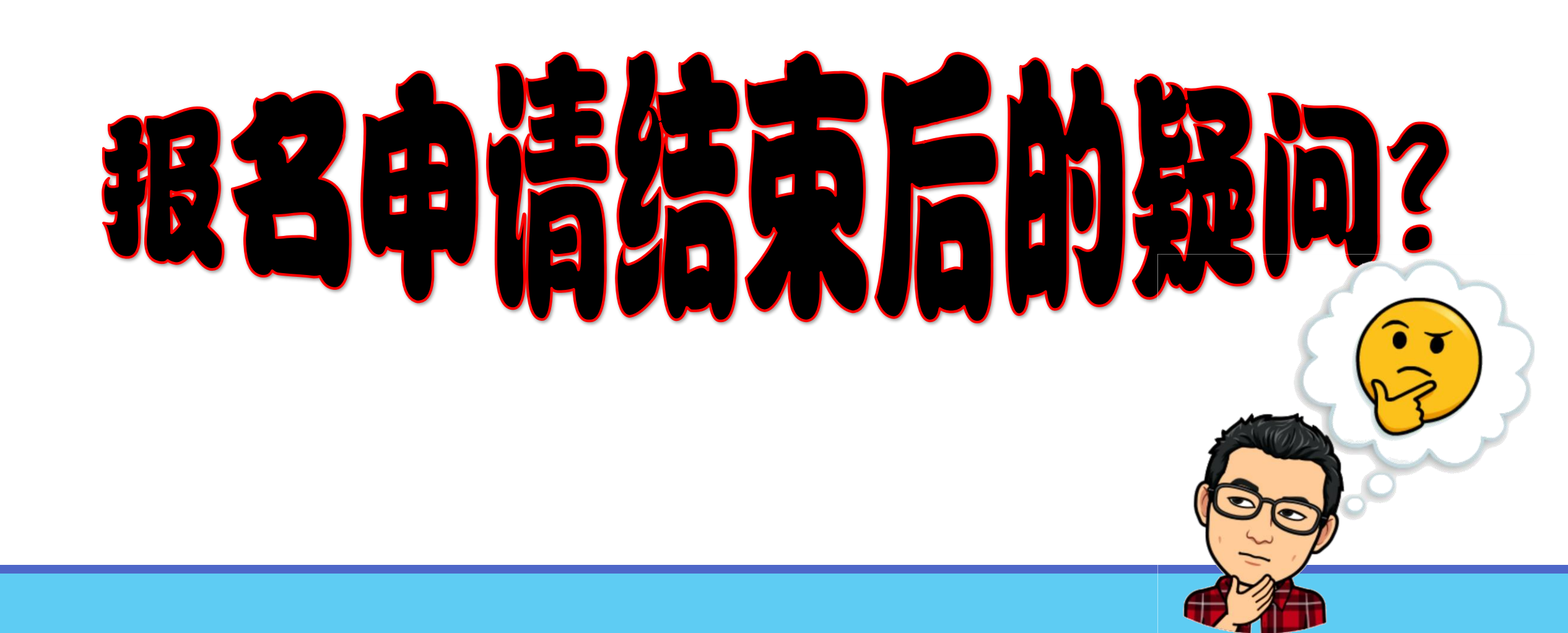

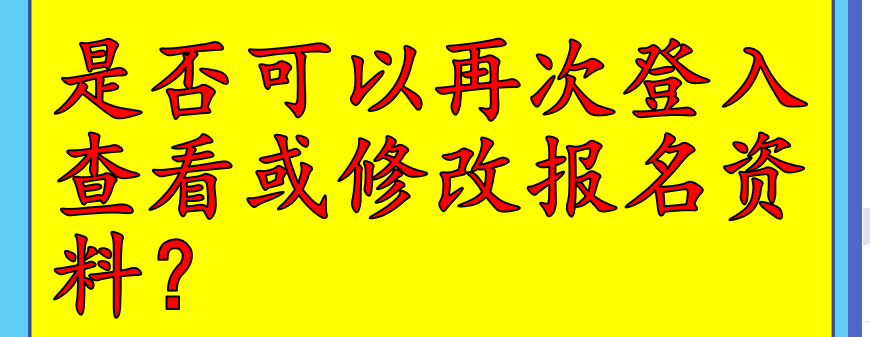

- 您可以在<u>报名截止前</u>, 随时登入查看或修改报 名资料及上传未呈交的 文件。
- 只需按照右手边的步骤
   登入报名表格。

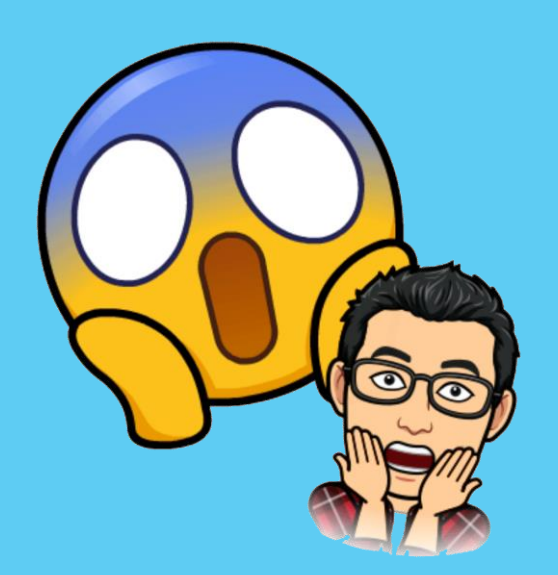

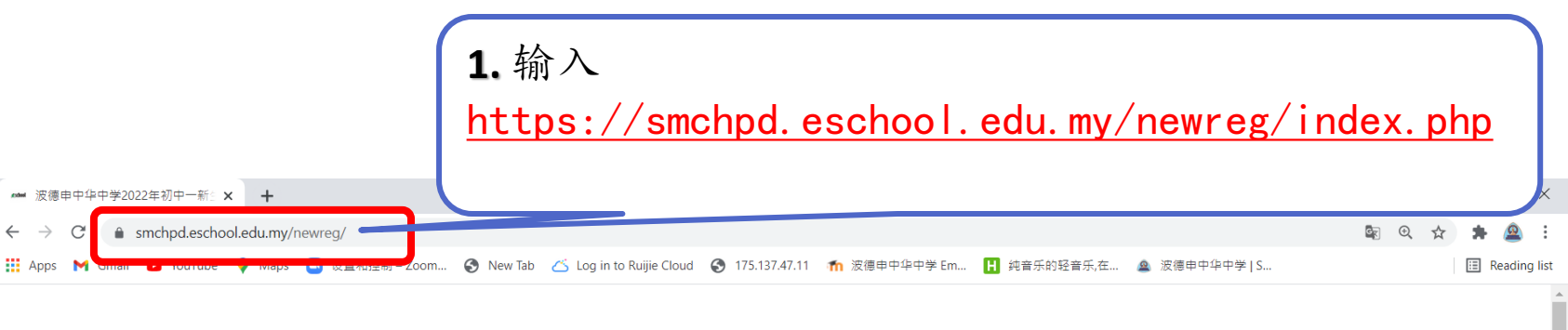

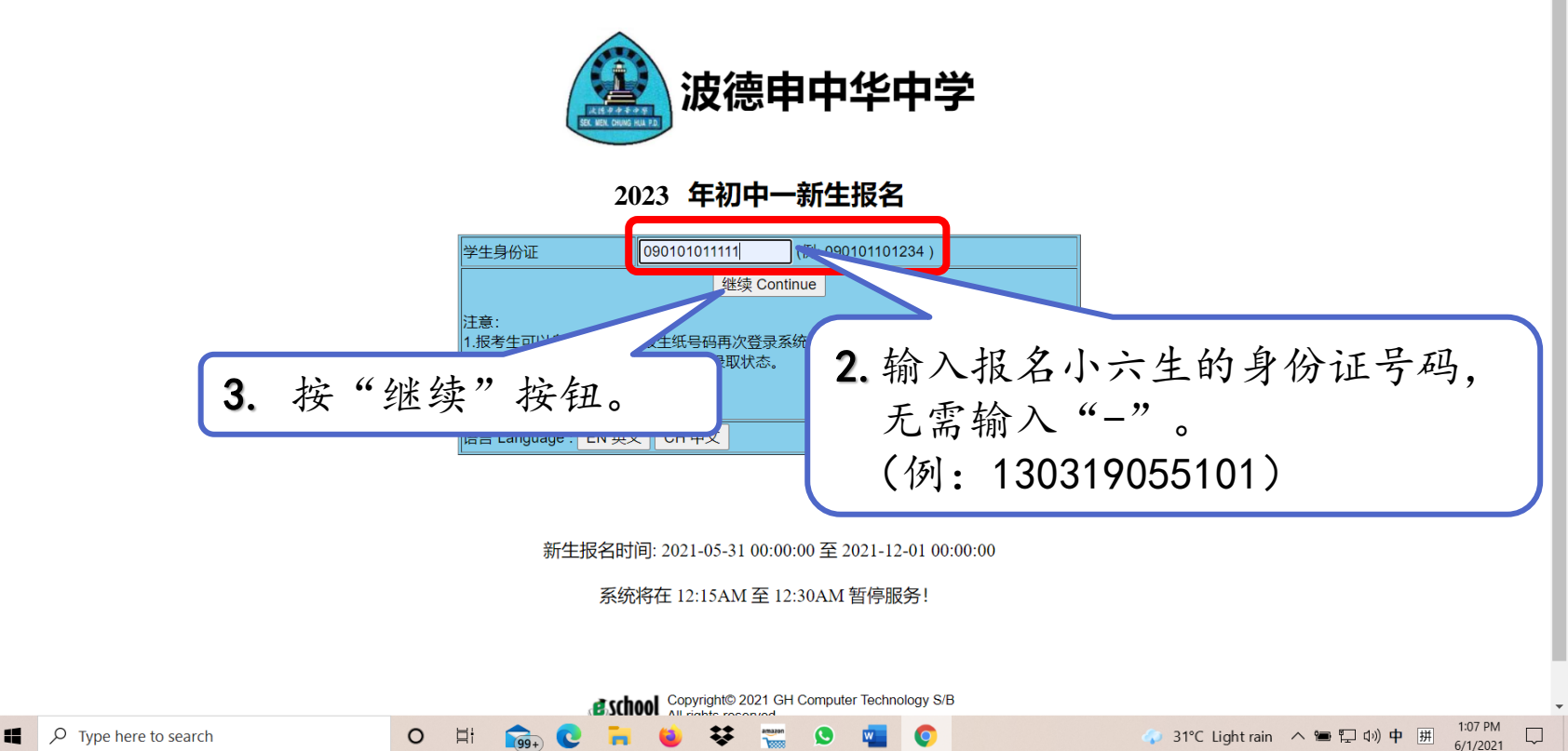

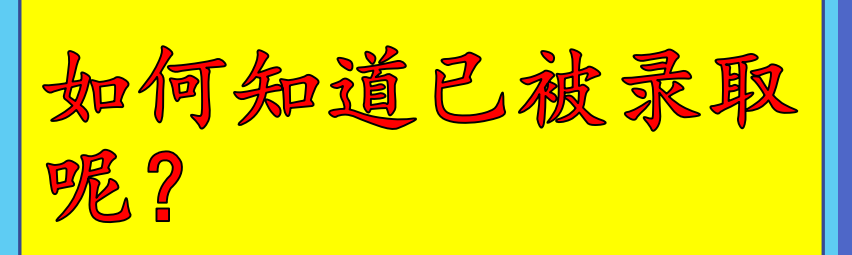

- 经过学校审核后,您可 以随时根据右手边步骤 进入报名链接,并使用 报名新生的身份证号码 进入查看。
- 2. 登入后,画面会告知是 否已被录取或不被录取。

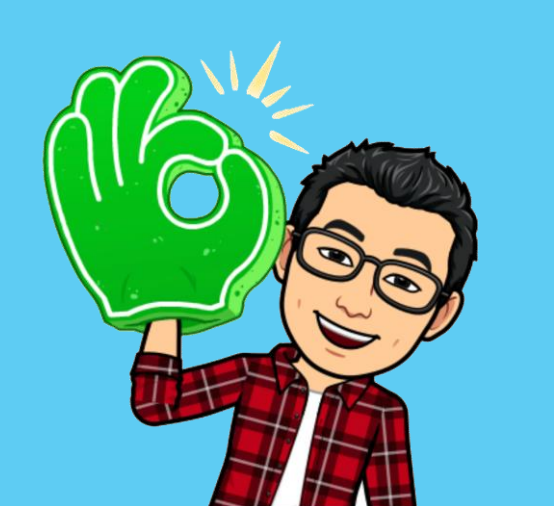

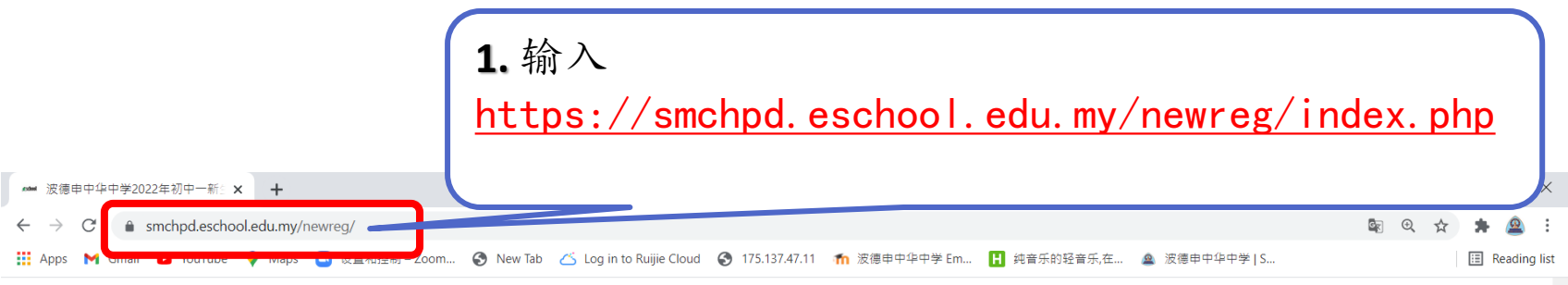

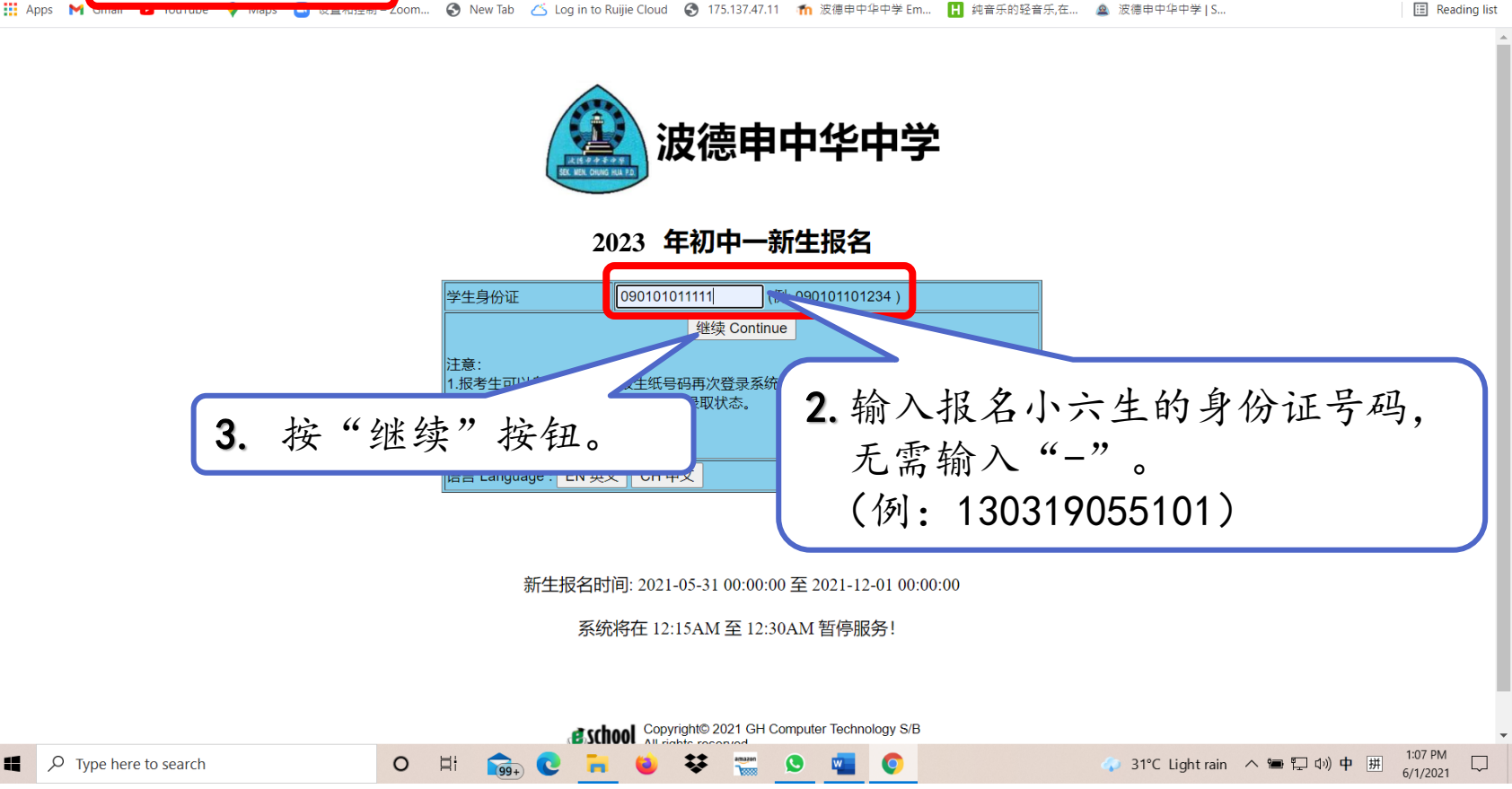

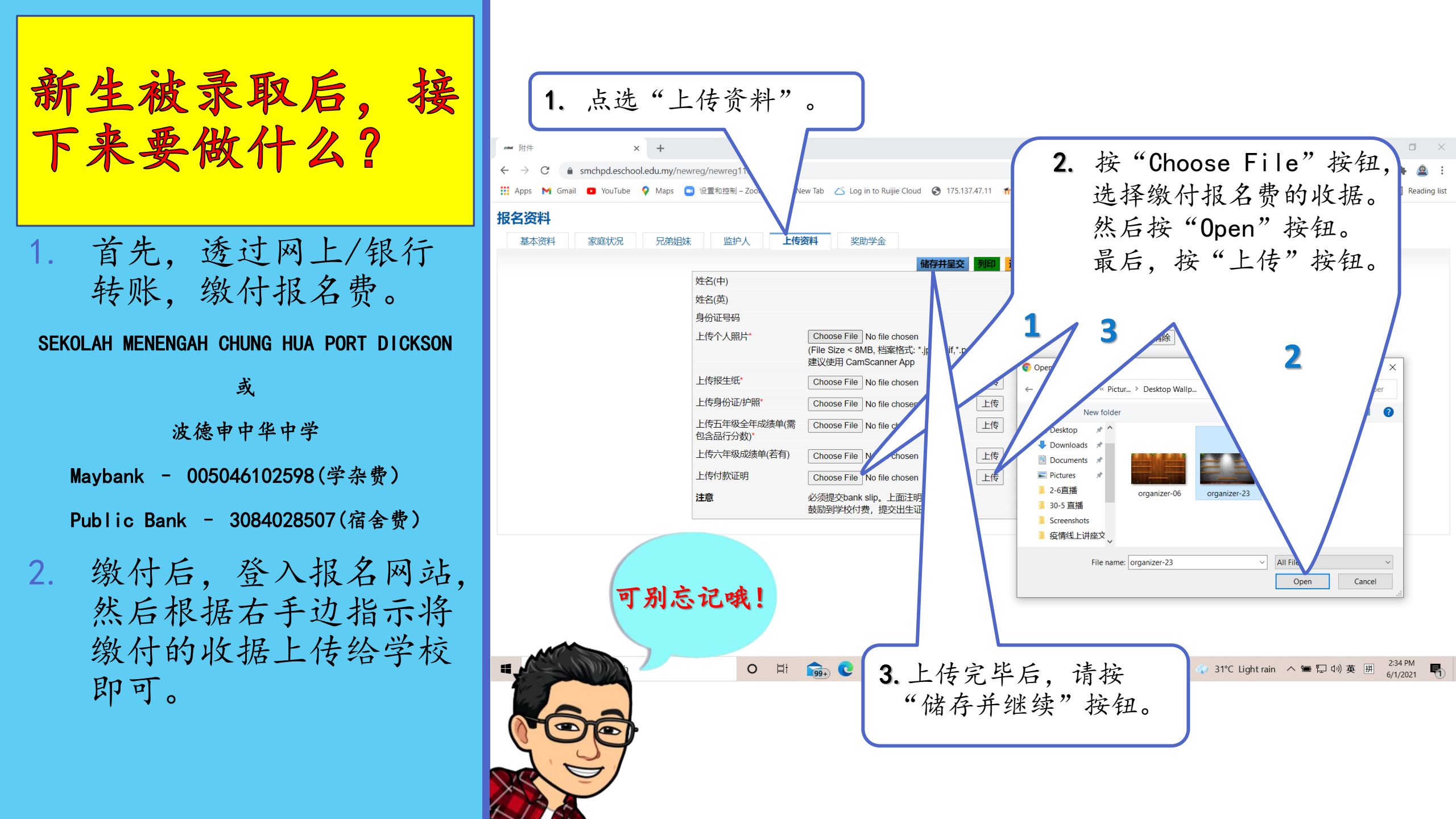

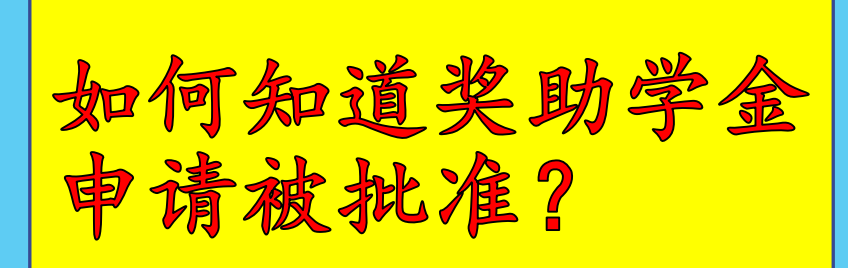

 学校奖助学金小组审核 后,将会在学校官方网 站及校园资讯网面子书 专页公布名单。

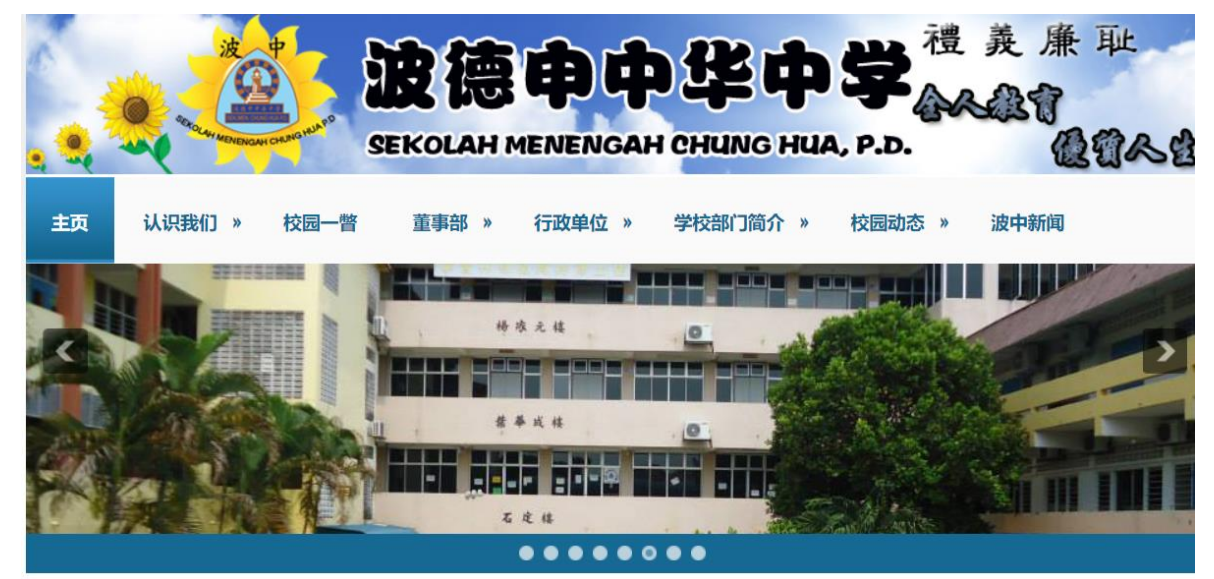

#### http://smchpd.edu.my/

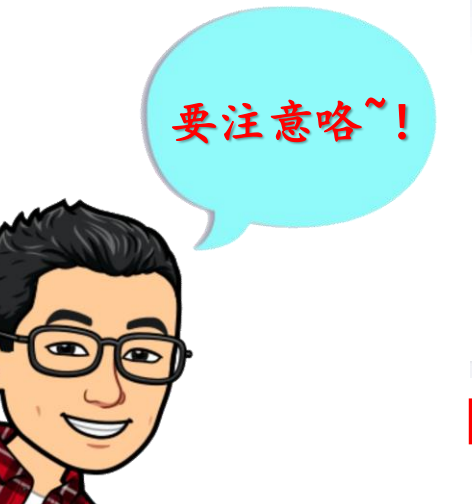

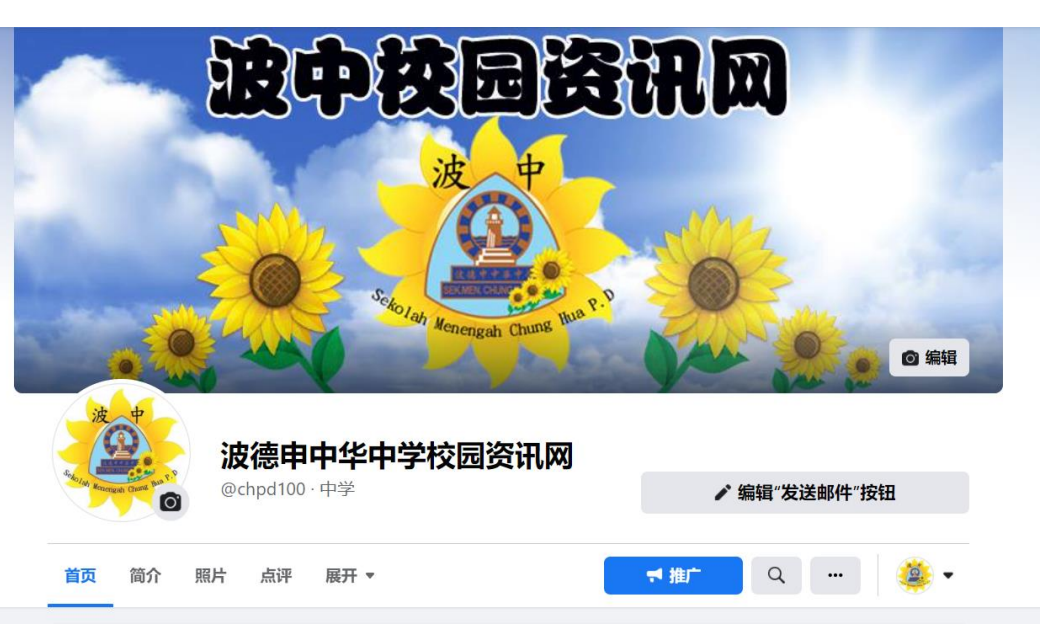

#### https://www.facebook.com/chpd100